## Istruzioni accesso account istituzionale Rappresentanti di classe a.s. 2023/24

Informiamo tutti i **rappresentanti di classe** che é stato creato per loro un account istituzionale (esclusi i genitori che fanno parte del consiglio d'istituto, che ne sono già in possesso).

Per accedere al proprio account seguite le istruzioni

Username: nome.cognome@icalcidedegasperi.edu.it

La Password provvisoria é così composta: Rappresentanti2023

Nomi o cognomi doppi sono stati inseriti nell'account, mentre non compaiono né spazi né accento o apostrofi.

Esempio:

D'Azeglio Massimo Niccolò

Username: massimoniccolo.dazeglio@icalcidedegasperi.edu.it

Ricordiamo infine che per accedere all'account istituzionale bisogna seguire sempre la stessa procedura:

Aprire la pagina di Google Italia: https://www.google.it/

(si consiglia di usare Google Chrome come browser, soprattuto con i dispositivi iOS e computer Mac, che potrebbero impedire l'accesso alla piattaforma Google con Safari)

• Cliccare in alto a destra su "Accedi" (avendo cura di essere usciti da eventuali altri account di Google)

• Inserire Username e Password come spiegato sopra.

Cordiali saluti dal Team Dell'innovazione